# **Helper - Session Room Operation Manual**

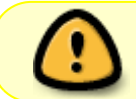

The Speaker Ready Room System (SRRS) ONLY accept PowerPoint presentation file. Mac Kyenote file is NOT supported yet.

Duties:

- \* To Display Speaker Biography for Session Chair.
- \* To take attendance by the Congress Helper App.
- \* Report any problem to speaker ready room.

1/5

## Preparation

- In the morning, go to "Speaker Ready Room" to collect the required hardware
  - iPad for Session Chair
  - mobile phone for attendance taking
- Check your hardware and make sure it is working and charged
- Sign off the loan form
- At the end of each day, return the loan hardware to "Speaker Ready Room"
- Sign again on the loan form

## **Display Speaker Biography for Session Chair**

Inform the Session Chair that they could use the iPad to read the Speaker's biography. Show them how to do it before session begins.

- Open the "Congress" app on the iPad Mini.
- Tap the [Session] button in the home screen.
- A "Session List" will be shown, locate the current session by date, time and venue.
- Tap the current session to see the "Session View".
- Show the Session Chair on how to read the Speaker's biography.
  - $\circ\,$  Tap a Topic in the topic list will display the "Topic View".
  - $\circ\,$  Tap the Speaker's name in the "Topic View".
  - $\circ\,$  It will then display the Speaker's profile.
    - If that speaker has updated his/her biography, it will be displayed too.
  - $\circ\,$  Click the top-left [< Back] button twice to return to the "Session View".
  - $\circ\,$  Repeat the above steps for another topic.

Last update: 2017/12/06 course:congress\_setup:operations\_manual:session\_room:helper https://wiki.questwork.com/dokuwiki/doku.php?id=course:congress\_setup:operations\_manual:session\_room:helper&rev=1512537203 13:13

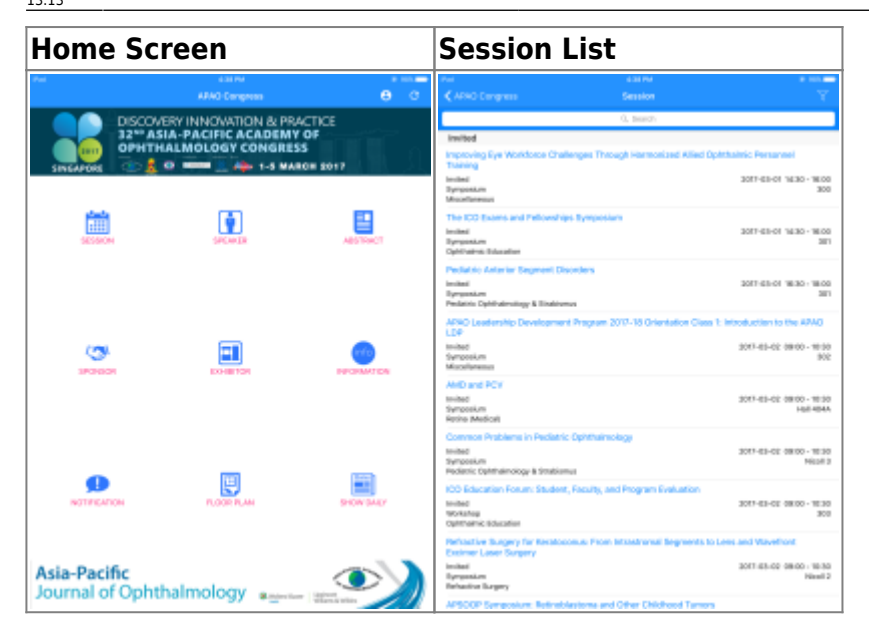

• In short, you just go back and forth between "Session View" ↔ "Topic View" ↔ "Speaker' profile"

| Session View                                                                                        | Topic View                                                                 | Speaker Profile                                                                                                    |  |  |  |
|----------------------------------------------------------------------------------------------------|----------------------------------------------------------------------------|----------------------------------------------------------------------------------------------------|--|--|--|
| Pau dates and<br>≮Sension Symposium ⊡ n<br>There                                                    | Anic Cashol Example     Composium Antonion Segment Developmental Anomalies | Anne 4.00 Mar anno 1990 ann 1990 Anno 1990 Anno 1990 Ann |  |  |  |
| Pediatric Anterior Segment Disorders                                                                | Anterior Segment Developmental Anomalies                                   | Children's Hospital of Pittsburgh of UPINC                                                                                                    |  |  |  |
| Gale                                                                                                | Date                                                                       | Department                                                                                                    |  |  |  |
| 🔛 2017-03-01                                                                                        | 2017-83-81                                                                 | B Pediatric Ophthalmelogy and Strabiomus                                                                                                    |  |  |  |
| Time                                                                                                | Time                                                                       | Position                                                                                                    |  |  |  |
| S No.18 - 1600                                                                                      | S 1042-1054<br>Verse                                                       | Chief, Division of Pediatric Ophthalmology, Strabianus, and Adult Motility, Director, Pediatric<br>Program Development, UPAC Eye Canter, Professor of Ophthalmology, University of Pittaburgh<br>Stration of Modified                                                                                                    |  |  |  |
| 8 22                                                                                                | (B) 101                                                                    | Presentation(s)                                                                                                    |  |  |  |
| Ownoo                                                                                               | Residue                                                                    | T Antation Segment Developmental Anomalies                                                                                                    |  |  |  |
| 1. Teo Fong Choong                                                                                  | Pediatric Anterior Segment Disorders >                                     | Biognative                                                                                                    |  |  |  |
| <ol> <li>Kanwal Wer' Nischal</li> </ol>                                                             | Siperakor                                                                  | Dr. Nischal is Chief of the Division of Pudatele Ophalmology and Strahierner at Children's Hospital<br>of Persburgh of UPMC, diverse of Pudatele Program Development at the UPMC Type Contex, and<br>Purdsoner of Divisiondown at the University of Biolando Michael of Michaele Ken attended Kine's                                                                                                    |  |  |  |
| C. Frendst Trees Hores Tree                                                                         | Kanual Kert NBCHAL                                                         |                                                                                                    |  |  |  |
| 22 Dougo Lend Land                                                                                  | Note                                                                       | College Hospital Medical School of the University of London and completed Ophthalendogy                                                                                                    |  |  |  |
| Teppertu<br>T Poliatric Catanat Surgery: My 4 Most Important Tips                                   | >                                                                          | Ken completed his followship at The Enoptial See Side Children in Provide. Prior to joining<br>Children's in 2013, Ken was at Chera Omande Stevet Hospital for Children Ken is one of the                                                                                                    |  |  |  |
| T Antorior Sugment Developmental Anomalies<br>Anomalies Anomalies                                   | 2                                                                          | piencers of Prediatric Connad Transplants. Children from all ever the world come to Children's<br>because of Ken's expertise in highing children with Generic Connad Diseases. His focus is on<br>evidence based methods had childred one with childred anteener measures as a sense of childred                                                                                                    |  |  |  |
| T Manufung Thyperone SPK in Children                                                                | 5                                                                          | research. His main arous of clinical research are Anterior Segreeni Developmental Amenadars<br>Affecting the Common Lene and Trabecolar Medwork. He has published widely in Pediatria Catanos,<br>Chemne and Common data Constitution in Amenadaria.                                                                                                    |  |  |  |
| T Accessible Glasscenae Pedigeons and Treatment<br>Programmers                                      | >                                                                          | Concount and Comparation and ano Camouscar Assessments.                                                                                                    |  |  |  |
| T My Four Tips for Successful Cataract Surgery in Patients Under 2 Years Old<br>Subscient (INSI/MA) | 5                                                                          |                                                                                                    |  |  |  |
| T Managing BEC in Children: Medical and Surgical Aspects<br>county 1997                             | >                                                                          |                                                                                                    |  |  |  |
| T Pand Discussion                                                                                   | 5                                                                          |                                                                                                    |  |  |  |
| Category                                                                                            |                                                                            |                                                                                                    |  |  |  |
| in instead                                                                                          |                                                                            |                                                                                                    |  |  |  |
| Subspecialty                                                                                        |                                                                            |                                                                                                    |  |  |  |

- After the session is finished, collect back the iPad mini for next session.
- At the end of each day, return the iPad to "Speaker Ready Room".

### **Take Attendance**

- You are required to use the Congress Helper app to take attendance for each session.
- Open the "Congress Helper" app on the Android phone.
- If you have a separate handheld scanner, pair the scanner to the mobile phone first. (Watch YouTube)
  - Tap the [Settings] button in the home screen. You will be asked to login with password.
    - Switch on the handheld scanner.
    - Tap [Bluetooth] button, it will display a list of bluetooth devices.
    - Find the correct one (either CS4070 or QC7556) and tap the button next to it.
    - If pair successfully, you should hear a "beat" sound from the scanner and see it is connected on the mobile phone.

- $\circ$  Go back to the home screen by tapping the top-left [--] button.
- Tap the [Attendance] button in the home screen.

| 4.57 PM                                                 |                                | ៖ 🗢                     | E + 💶 86%          |  |  |  |
|---------------------------------------------------------|--------------------------------|-------------------------|--------------------|--|--|--|
| Congress He                                             | ?                              | LOGOUT                  |                    |  |  |  |
| Registration                                            | Cashier<br>Ead Tracker         | Print                   | Badge<br>Collect   |  |  |  |
| Settings                                                |                                |                         |                    |  |  |  |
| Last download: 2017-02-26 15:35:48                      |                                |                         |                    |  |  |  |
| DOWNLOAD DATA                                           |                                |                         |                    |  |  |  |
| Switch Congress                                         |                                |                         |                    |  |  |  |
| Wi-Fi: "int-congress"<br>User: Lee (100262, S<br>ADMIN) | Server / 19<br>UPER Version: 2 | 92.168.88<br>5.6 (build | .10:8023<br>t: 40) |  |  |  |

- Tap the top "Click to change settings" button and select the current session by date, time and venue.
- It will display the session time, venue and theme on the top. If it is incorrect, tap again to choose another session.

| 4.57 PM \$ 🎔 🗈 5 💶 665     |                                                                                                 |                | 4:57 PM     |                                                                   |                                                                                                    | 今回+0                                     | <b>10</b> 56% | 4:57 PM              |                                             |                                                                                                    | <b>100</b> 55%                                                |   |
|----------------------------|-------------------------------------------------------------------------------------------------|----------------|-------------|-------------------------------------------------------------------|----------------------------------------------------------------------------------------------------|------------------------------------------|---------------|----------------------|---------------------------------------------|----------------------------------------------------------------------------------------------------|---------------------------------------------------------------|---|
| ÷                          | Attendance                                                                                      | Ø              |             | ÷                                                                 | Attendance                                                                                             | ŧ۲.                                      | ~             |                      | ÷                                           | Attendance                                                                                                    | 0                                                             | 8 |
| Con<br>Plea<br>Sca<br>on o | Click to change setting<br>agress Helper<br>ase scan with Mob<br>nner or disable Blu<br>device. | ile<br>Jetooth |             | Date<br>2017<br>Venu<br>300<br>Sess<br>14:3<br>Wor<br>Ham<br>Pers | e<br>4-03-01<br>ue<br>sion<br>30-16:00 Improv<br>rkforce Challeng<br>monized Allied<br>sonnel Training | ing Eye<br>les Throi<br>Ophthalr<br>0319 | ugh<br>mic    | *                    | Impr<br>Harmo<br>Cor<br>Plea<br>Sca<br>on o | 14:30-16:00<br>oving Eye Workforce Cl<br>nized Allied Ophthalmi<br>ngress Helper<br>ase scan with N<br>inner or disable<br>device. | 300<br>hallenges Thro<br>c Personnel Tr<br>Mobile<br>Bluetoot | h |
| 1222                       |                                                                                                 | Jeiec          | 21 20222011 |                                                                   |                                                                                                    |                                          | 17632         | Solution is selected | u                                           |                                                                                                    |                                                               |   |

- Scan the delegate badge's QR code.
  - If the delegate is allowed to enter the session room, it will display his/her last name and registration code after scan.

Last update: 2017/12/06 course:congress\_setup:operations\_manual:session\_room:helper https://wiki.questwork.com/dokuwiki/doku.php?id=course:congress\_setup:operations\_manual:session\_room:helper&rev=1512537203

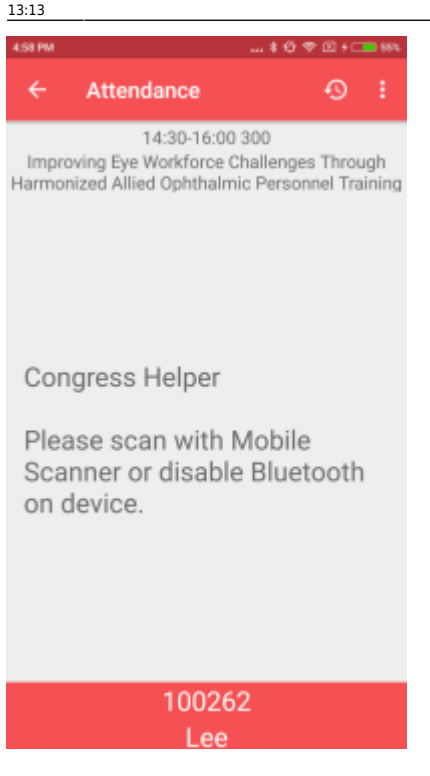

• If the delegate is NOT allowed to enter (one-day pass), it will display "UNAUTHORIZED" and that delegate "admission date". The admission date is also printed at the bottom of the delegate badge, please double check to make sure that is correct.

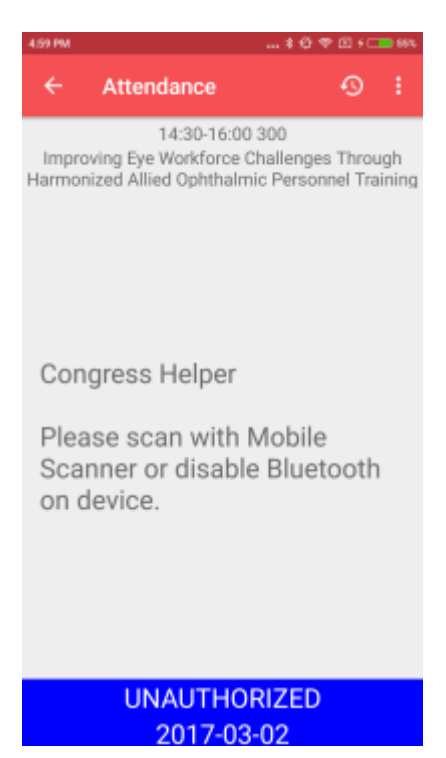

- After each session, repeat the above step to choose another session.
- At the end of each day, return the mobile phone to "Speaker Ready Room".

### **Report problem**

In case there is any abnormal situation in session room, please report to the Speaker Ready Room

immediately.

Examples:

- Video inside the PowerPoint could not be played properly.
- Remote clicker could not control the PowerPoint presentation.
- Computers in the session room could not connect to the server.
- PowerPoint presentation file could not be showed.

From: https://wiki.questwork.com/dokuwiki/ - Questwork's Wiki

Permanent link: https://wiki.questwork.com/dokuwiki/doku.php?id=course:congress\_setup:operations\_manual:session\_room:helper&rev=1512537203 Last update: 2017/12/06 13:13

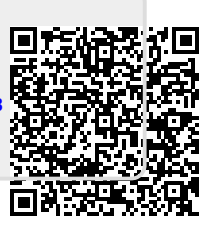